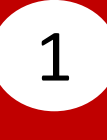

## Enter Cyberbanking Account Number and Personal Identification Number (PIN). Click Login.

Log in to Personal Cyberbanking

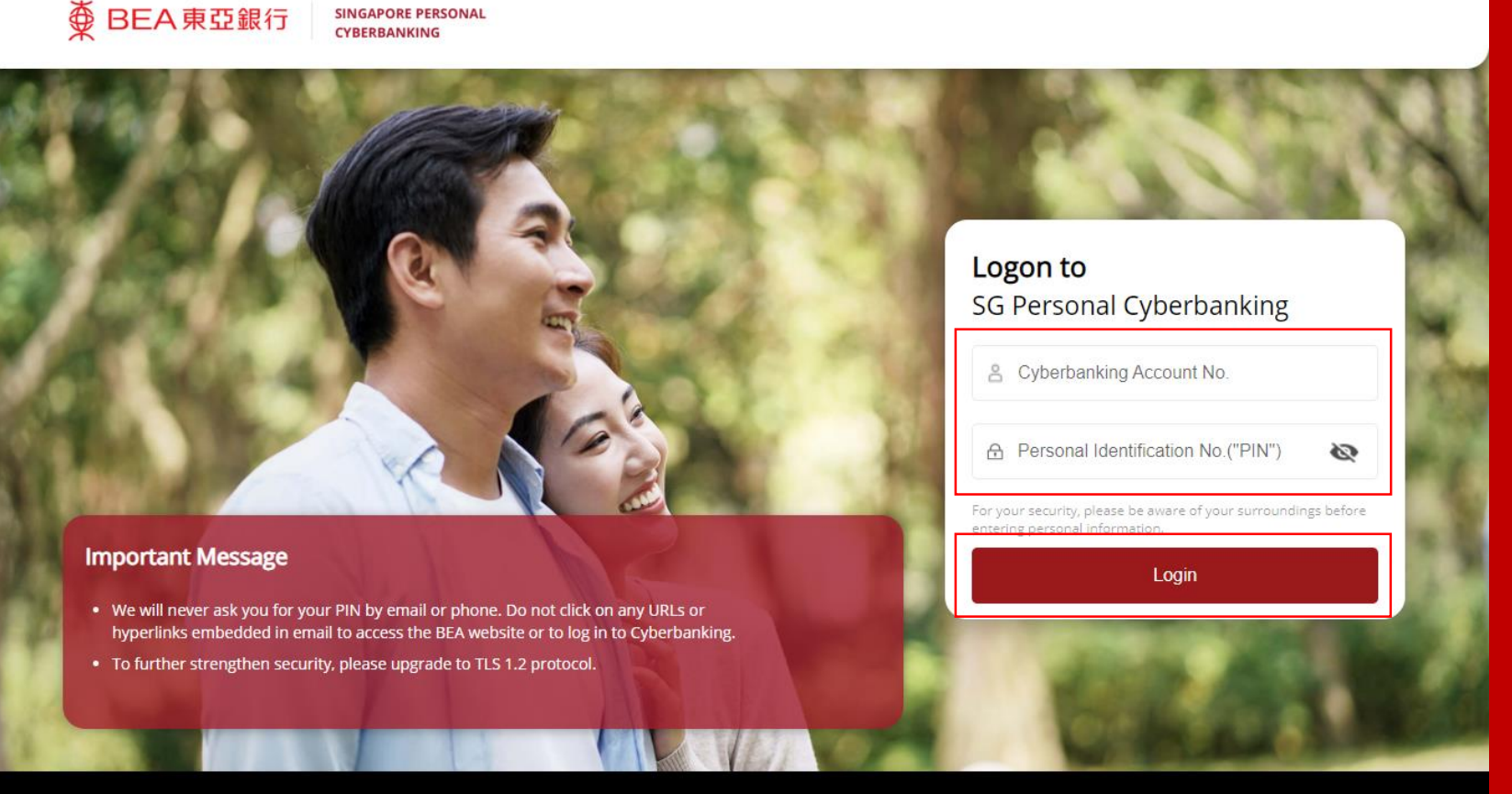

Terms and Conditions | Disclaimer | Privacy Statement | Security Tips | Maintenance Schedule Copyright © 2022 The Bank of East Asia, Limited. All rights reserved.

#### Click Agree after reading the Digital Security Awareness.

2

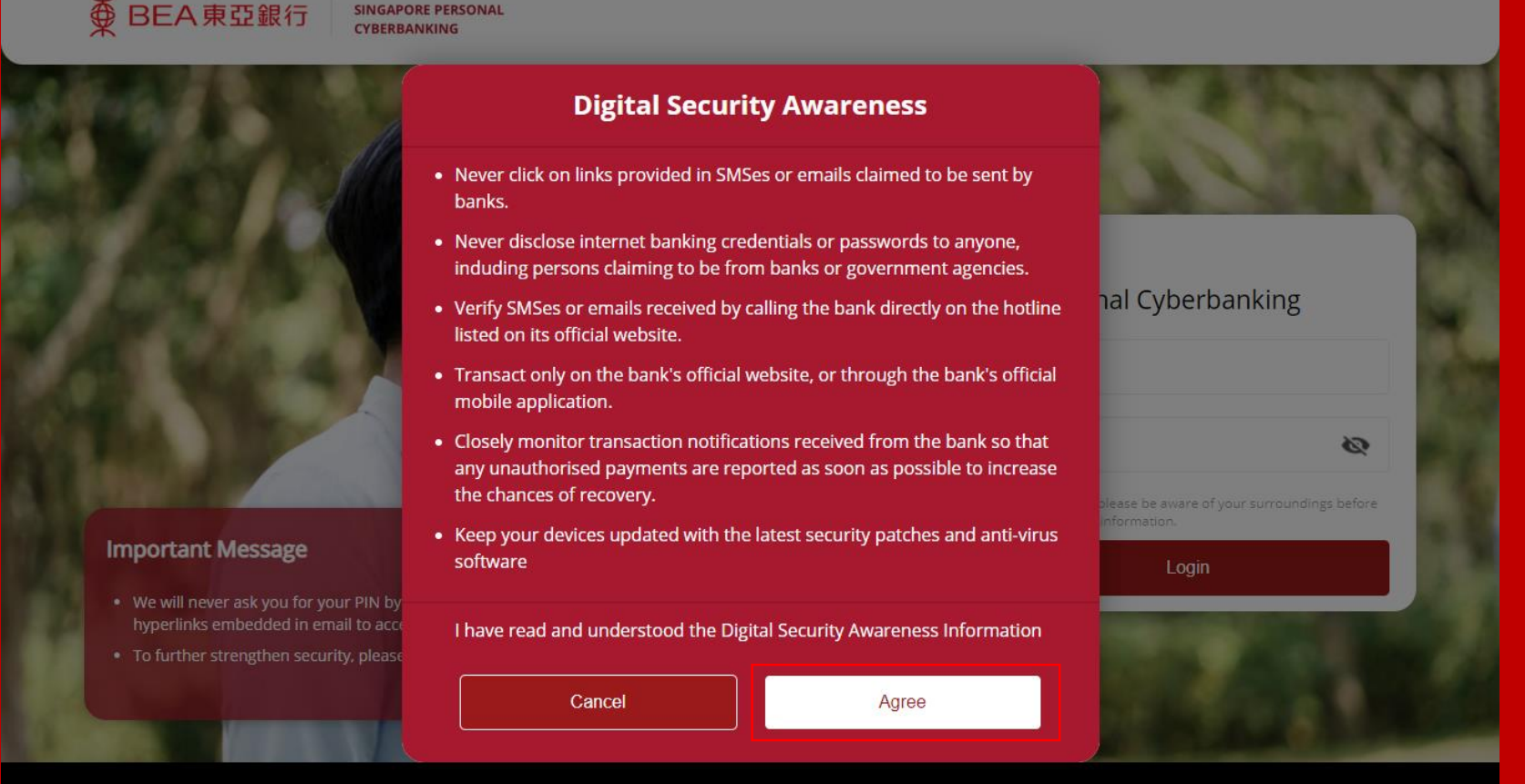

Terms and Conditions | Disclaimer | Privacy Statement | Security Tips | Maintenance Schedule Copyright © 2022 The Bank of East Asia, Limited. All rights reserved.

## Obtain the **6-digit Short Message Service (SMS) One Time Password (OTP)\*** from your mobile phone. Enter the **6-digit SMS OTP**, then click **Verify**.

● BEA東亞銀行

SINGAPORE PERSONAL

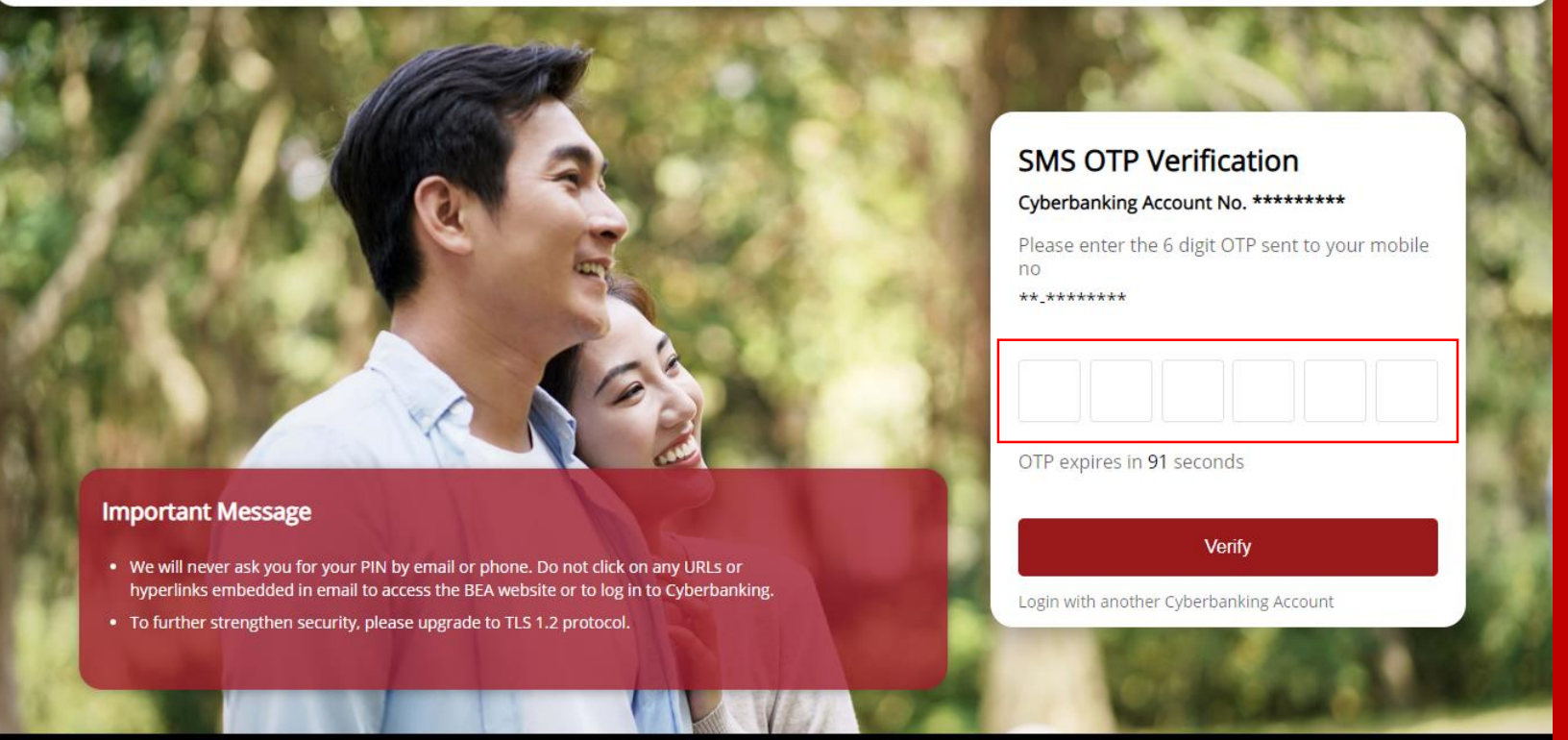

Terms and Conditions | Disclaimer | Privacy Statement | Security Tips | Maintenance Schedule Copyright © 2022 The Bank of East Asia, Limited. All rights reserved.

3a

# Page 3 of 7

#### \*When i-Token is not registered.

## Obtain the Security Code<sup>#</sup> from The Bank of East Asia, Singapore (BEASG) Mobile Application. Enter the Security Code, then click Verify.

Log in to Personal Cyberbanking

3b

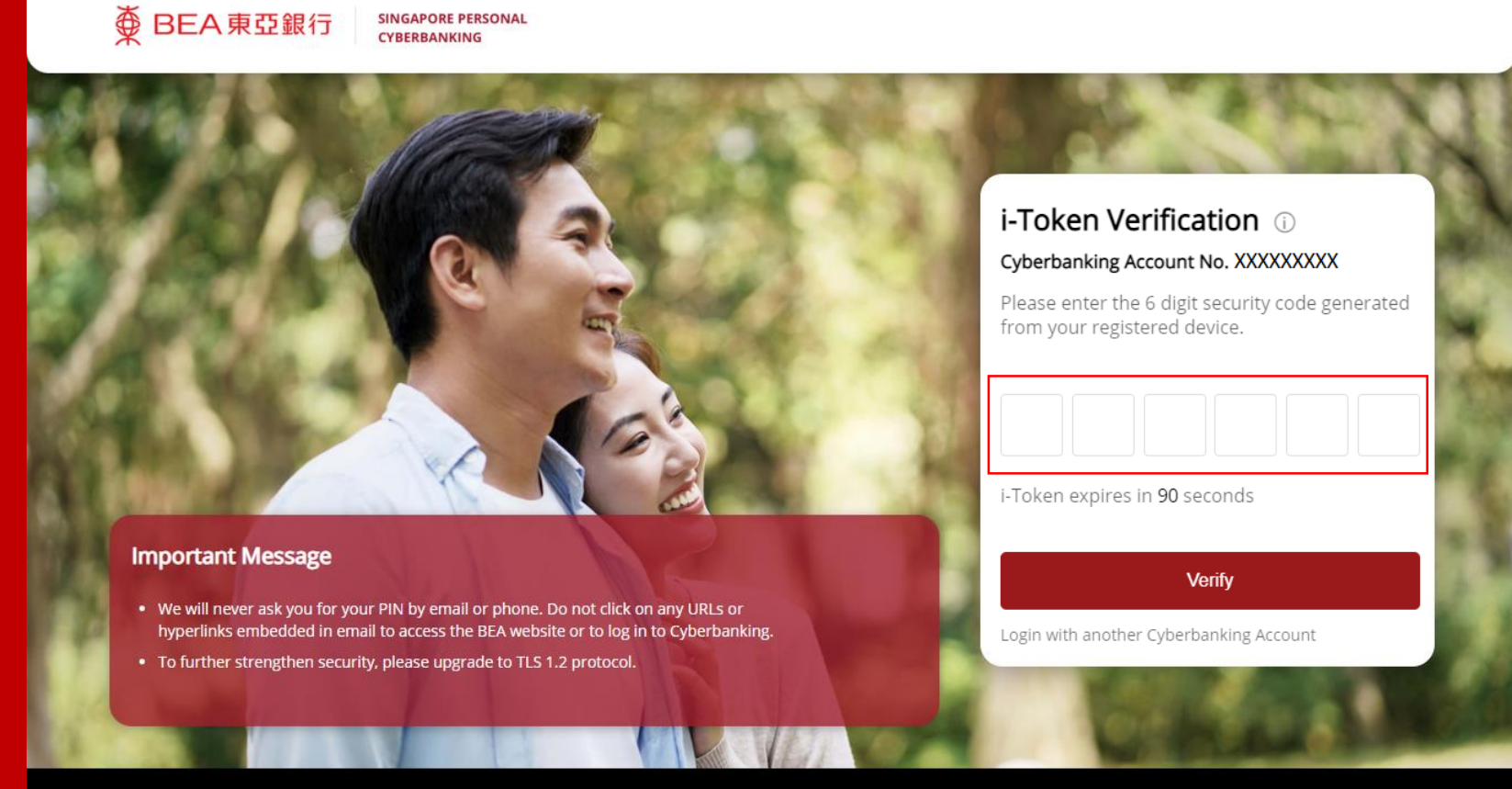

Terms and Conditions | Disclaimer | Privacy Statement | Security Tips | Maintenance Schedule Copyright © 2022 The Bank of East Asia, Limited. All rights reserved.

#### #When i-Token is registered.

#### Click Accept after reading the Terms and Conditions.

#### BEA東亞銀行

SINGAPORE PERSONAL CYBERBANKING

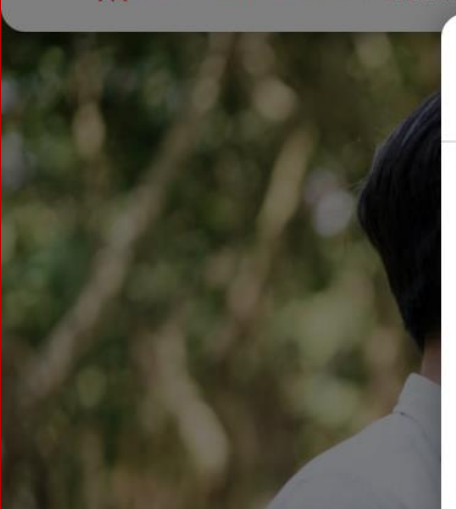

#### Important Message

- We will never ask you for your PIN b hyperlinks embedded in email to acc
- To further strengthen security, ple

#### TERMS AND CONDITIONS FOR SG CYBERBANKING SERVICE (PERSONAL BANKING)

This document sets out the terms and conditions (as amended, modified and/or supplemented from time to time ) (the "Terms") that apply to the use of the Cyberbanking Service provided by the Bank of East Asia Limited, Singapore Branch (the "Bank").

To the extent not inconsistent with the Terms, the Bank's Accounts and Services Terms and Conditions (the "General Terms") shall be incorporated into the Terms. If there is any conflict or inconsistency between the Terms and the General Terms, the Terms shall prevail. Capitalised terms used but not defined in the Terms shall have the meaning given to them (if any) in the General Terms.

#### 1. Definitions and Interpretation

In these Terms, the following terms, shall, except where the context requires otherwise, have the following meanings:

1.1 "Account", in relation to a Customer, means any account held by the

I have read and understood the Terms and Conditions for SG Cyberbanking Service (Personal Banking).

Decline

Accept

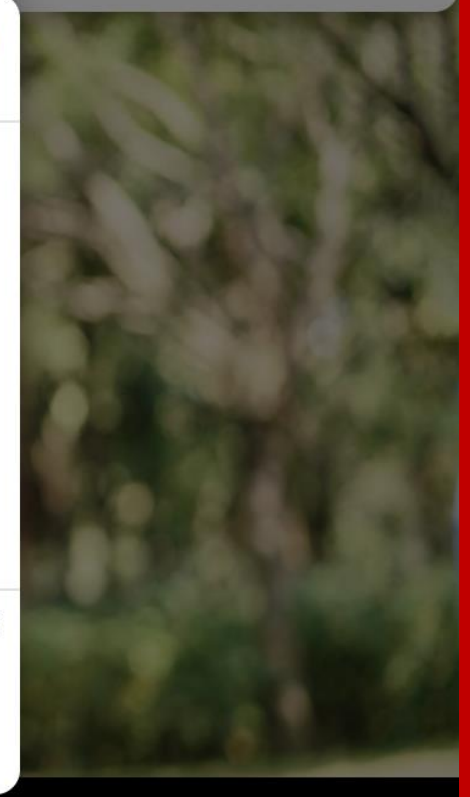

Terms and Conditions | Disclaimer | Privacy Statement | Security Tips | Maintenance Schedule Copyright © 2022 The Bank of East Asia, Limited. All rights reserved.

4

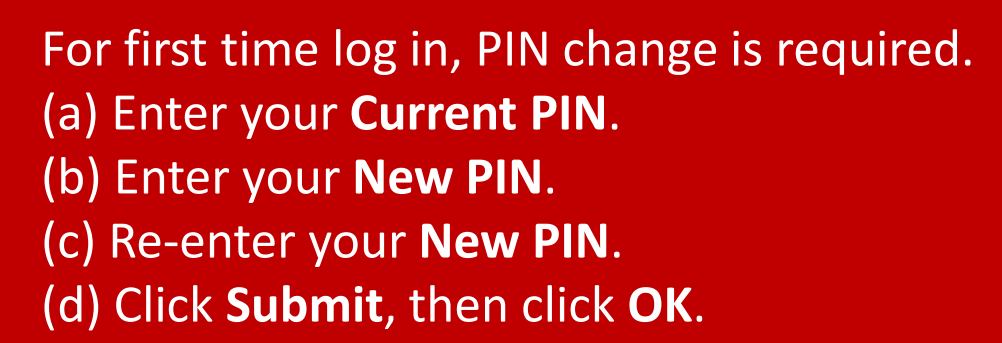

● BEA東亞銀行 SINGAPORE PERSONAL

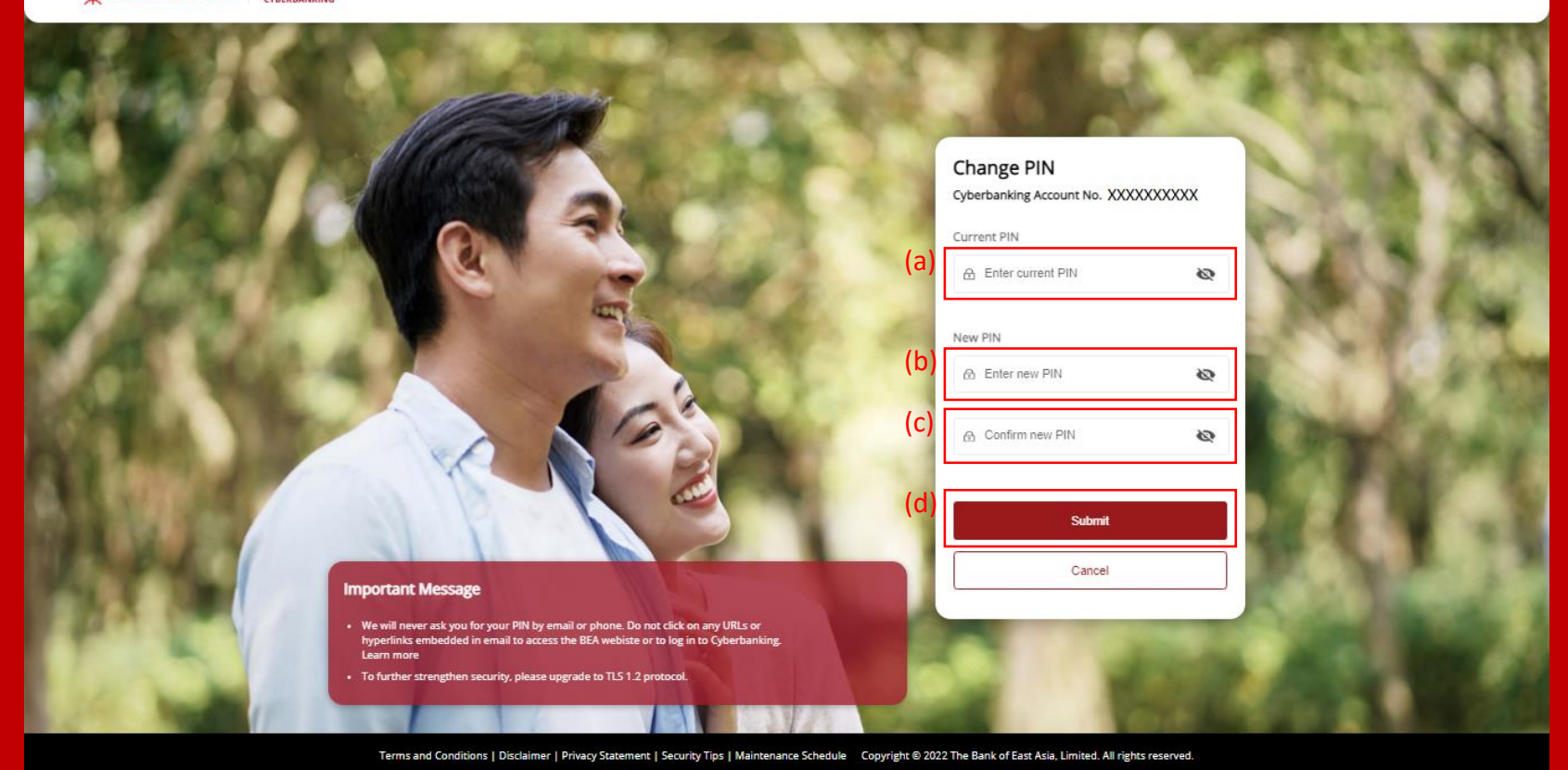

5

## The Personal Cyberbanking Homepage is displayed.

| Last login on 15 Feb 2023 14:54:19 SGT |                                                                                                    |                                                                                                    |                       |
|----------------------------------------|----------------------------------------------------------------------------------------------------|----------------------------------------------------------------------------------------------------|-----------------------|
| Deposit Overview                       | See All                                                                                                    | Recent Transactions                                                                                         | See Al                |
|                                        | SGD 10,002,191.91                                                                                                    | Statement Savings (SGD)                                                                                     | XXXXXXXXX ~           |
|                                        | GBP 10,000,017.53<br>EUR 10,000,000.00                                                                                                    | (\$)+ S/A CREDIT INTEREST<br>31 May 2024                                                                    | +SGD 1,061.76         |
|                                        | CAD 10,000,017.77                                                                                                    | S/A CREDIT INTEREST<br>30 Apr 2024                                                                          | +SGD 1,027.41         |
|                                        | NZD 10,000,017.77                                                                                                    | S/A CREDIT INTEREST<br>29 Mar 2024                                                                          | +SGD 102.74           |
|                                        | JPY 100,000,000                                                                                                    | (\$)+ TFR DEP<br>29 Mar 2024                                                                                | +SGD 10,000,000.00    |
|                                        | <ul> <li>■ AUD 10,000,017.77</li> <li>■ NZD 10,000,017.77</li> <li>■ CNY 10,004,444.98</li> <li>■ HKD 10,000,017.53</li> <li>■ JPY 100,000,000</li> </ul> | 30 Apr 2024         (\$+       S/A CREDIT INTEREST<br>29 Mar 2024         (\$+       TFR DEP<br>29 Mar 2024 | +SGD<br>+SGD 10,000,0 |

6